# Инструкция по установке экземпляра мобильного приложения, предоставленного для проведения экспертной проверки, на ПО Android.

#### Этап 1. Требования для запуска ПО.

- 1. Наличие мобильного телефона подключенного к сети Интернет. Рекомендуемые минимальные системные ресурсы на телефоне:
- Операционная система: Android 11.0 и выше.
- Оперативная память: 6Гб и больше.

#### Этап 2. Установка приложения «Охрана труда».

- 1. Скачайте и установите приложение Охрана труда.
- 2. Перейдите по ссылке или отсканируйте QR-код.

https://play.google.com/store/apps/details?id=setl\_group.tb\_control\_android

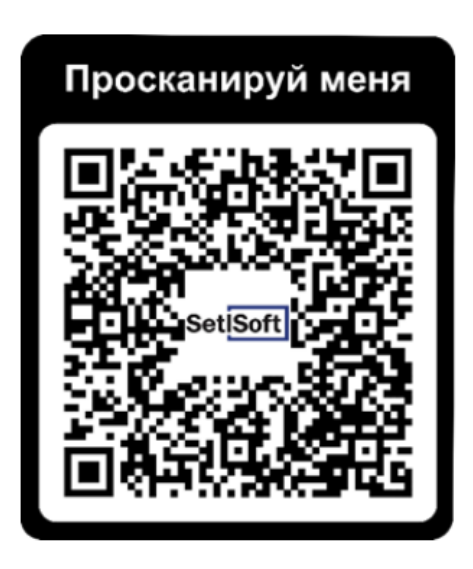

- 1. Нажмите «Установить».
- 2. После загрузки нажмите «Открыть».
- 3. Нажмите «Далее».
- 4. Нажмите «Начать тестирование».

## Этап 3. Открытие приложения «Охрана труда».

В приложении необходимо ввести:

- 1. Пин.
- 2. Нажать кнопку «Подтвердить».

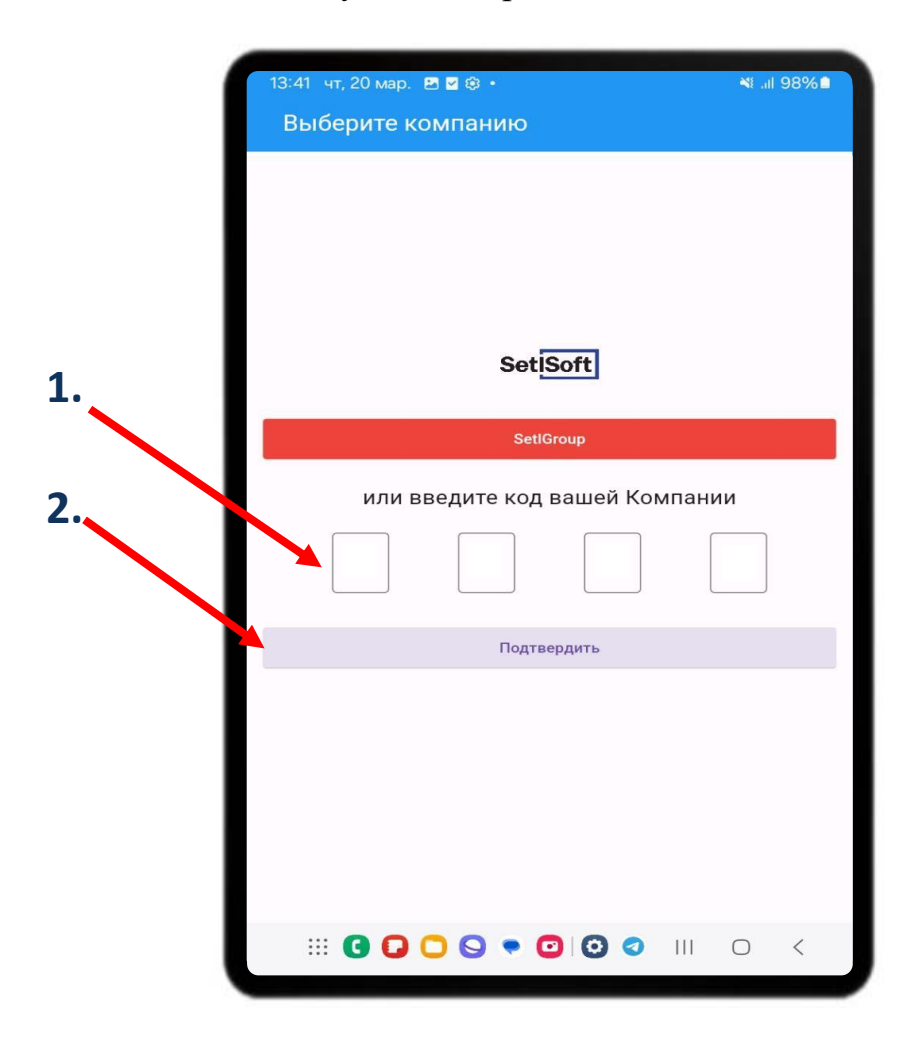

## Этап 4. Авторизация.

В приложении необходимо ввести:

- 1. Логин.
- 2. Пароль.

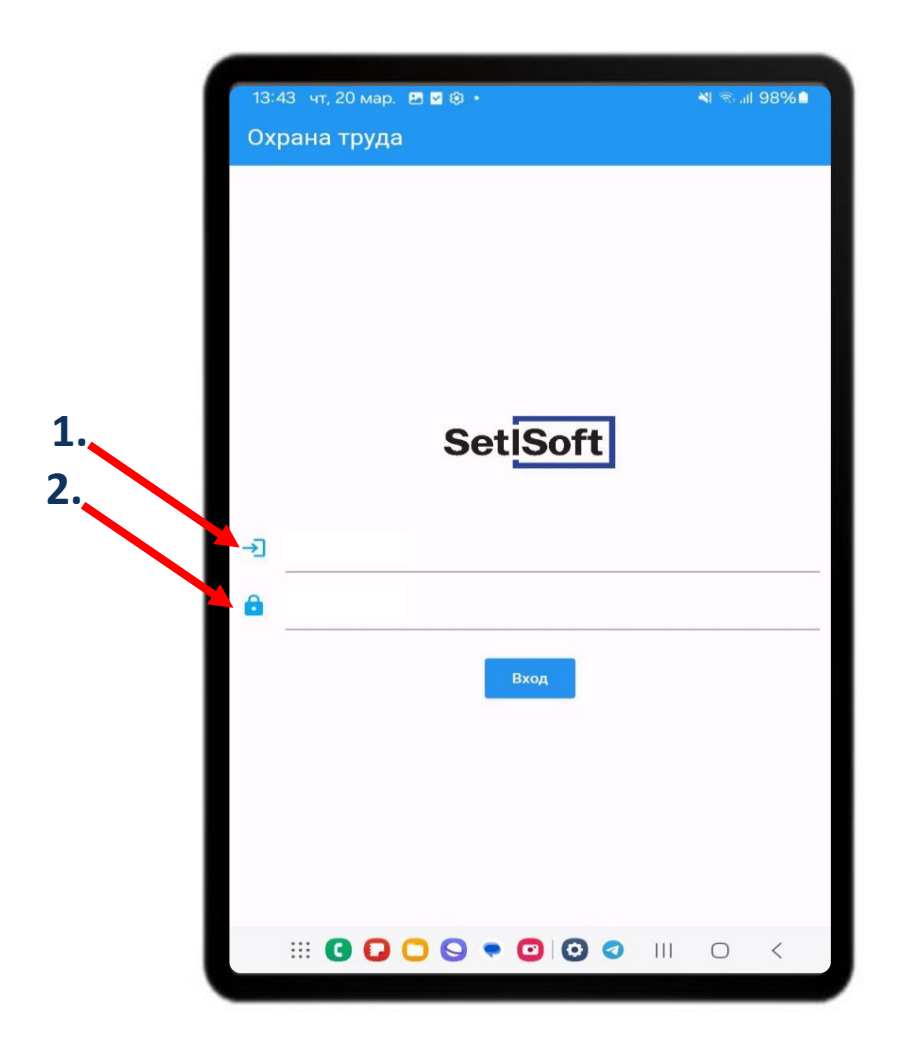

### Этап 5. Синхронизация.

1. Выберите объект.

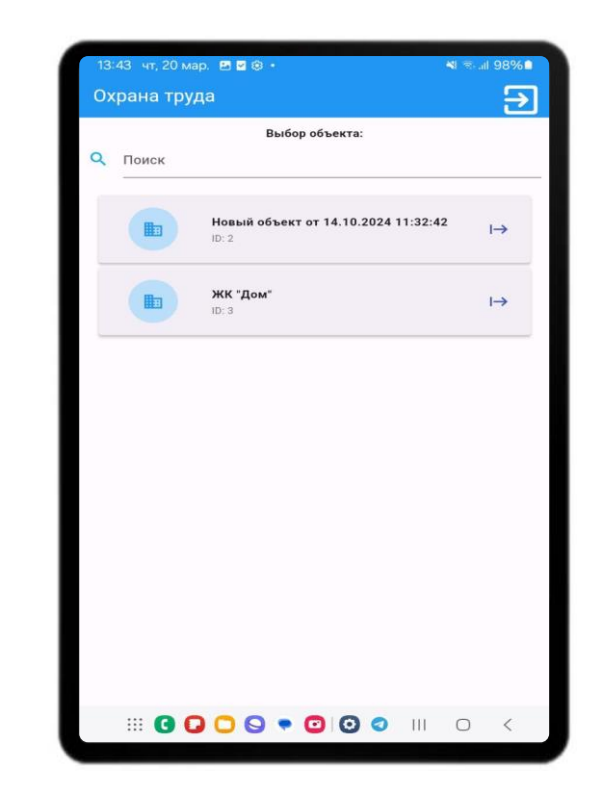

2.Нажимите на кнопку «Синхронизация», для начала работы с приложением.

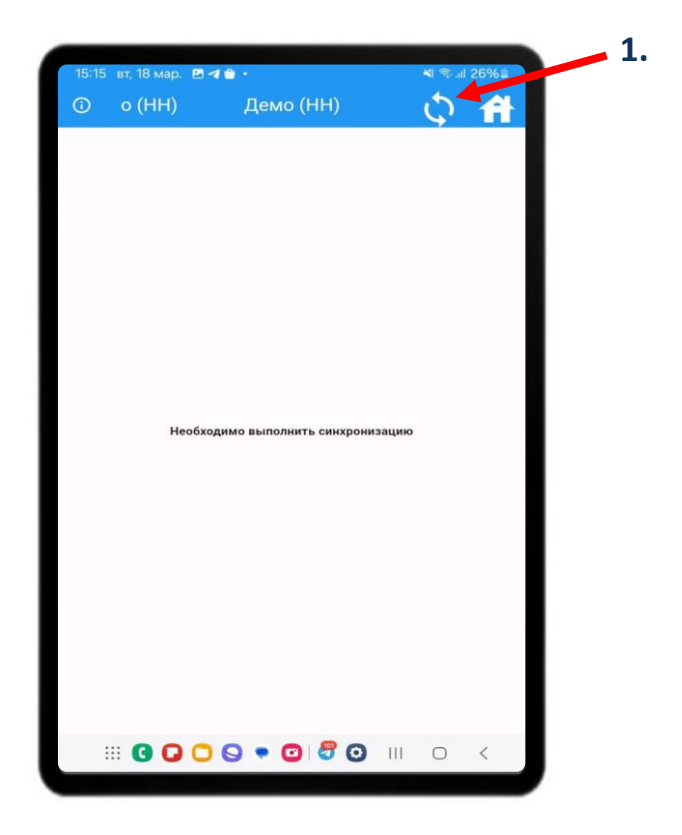

#### Этап 6. Добавление отклонений.

А) Добавление отклонений на экране «Шахматка».

- 1. Найдите нужный вам этаж и мероприятие, по которому хотите добавить отклонение по Охране труда.
- 2. Нажмите на ячейку в перекрестие этажа и мероприятия.

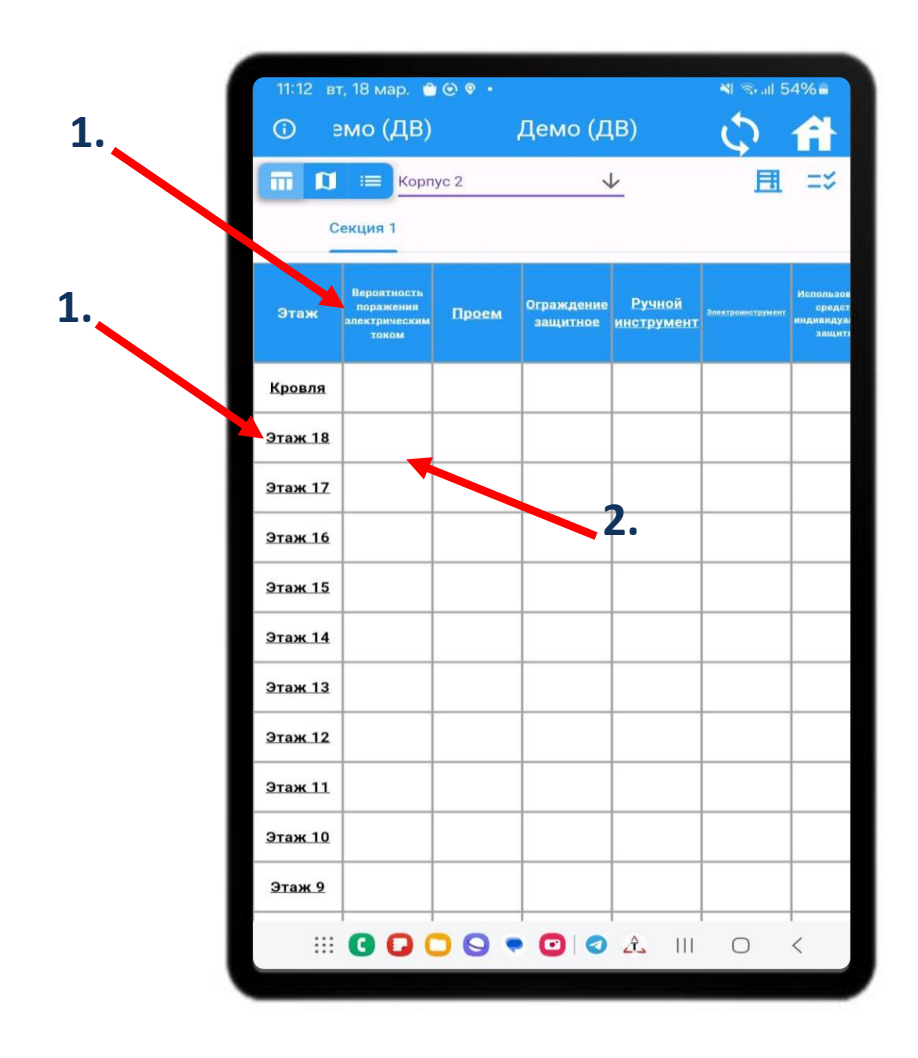

3. Нажмите «Да».

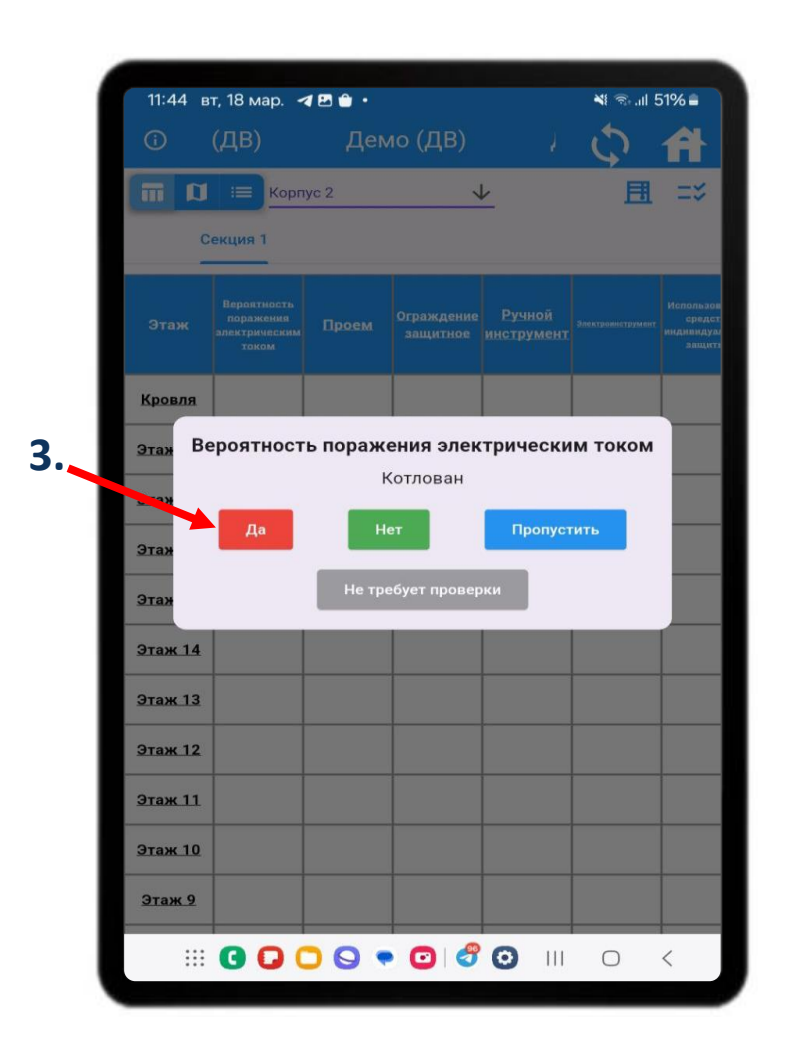

- 4. Заполните нужные параметры.
  - 4.1. Помещение, в котором указывается нужная вам локация.
  - 4.2. Подрядчик, ответственный за выполнение работ.
  - 4.3. Невыполненный критерий по данному мероприятию.
  - 4.4. Выполните фотофиксацию, сделайте фото или выберите из галереи.
  - 4.5. Сделайте отметку на схеме, если требуется.
  - 4.6. Нажмите «Сохранить», как заполните параметры.

| 11:47 E              | ат, 18 мар. 🖪 🖪 🔒 🔹                                                                             |                                                                 | ¥! ຈ∋.⊪ 50%≜                                  |     |
|----------------------|-------------------------------------------------------------------------------------------------|-----------------------------------------------------------------|-----------------------------------------------|-----|
| (i)                  | Демо (ДВ)                                                                                       | Демо (Д                                                         | 0 4                                           |     |
|                      |                                                                                                 | _                                                               |                                               |     |
| Этаж -1              |                                                                                                 |                                                                 |                                               |     |
| Помещение<br>Выберит | е Помещение                                                                                     |                                                                 | ÷                                             |     |
| Подрядчик            | *                                                                                               |                                                                 | -                                             |     |
| Проем                |                                                                                                 |                                                                 |                                               |     |
| Невыпол              | пненные критерии                                                                                | Выб                                                             | рать все Снять все                            |     |
|                      | 1. Технологические проемы<br>щитами или ограждены. Есл<br>2. На крышке, закрывающей<br>краской) | должны быть закры<br>и нога проходит в п<br>и проем рисуется кр | ыты крышками,<br>роем - уже нео<br>ест (любой |     |
|                      | 3. Должны быть проведены<br>сдвигу (набивка снизу огран                                         | мероприятия, препя<br>ичительных планок                         | атствующие<br>или зафиксир                    | 4.5 |
| Фотофикс             | ация                                                                                            | Отметить на схеме                                               |                                               | Í   |
| <b> </b>             | 3                                                                                               |                                                                 |                                               |     |
|                      |                                                                                                 |                                                                 |                                               | 4.0 |
|                      | COXPA                                                                                           | нить                                                            |                                               |     |
|                      | <b>G Q O O • C</b>                                                                              | ) <i>3</i> O III                                                | 0 <                                           |     |
|                      |                                                                                                 |                                                                 |                                               | ,   |

**Б**) Добавление отклонений на экране «Схема».

На экране указывается схема объекта, где с помощью активной метки вы можете добавить отклонение.

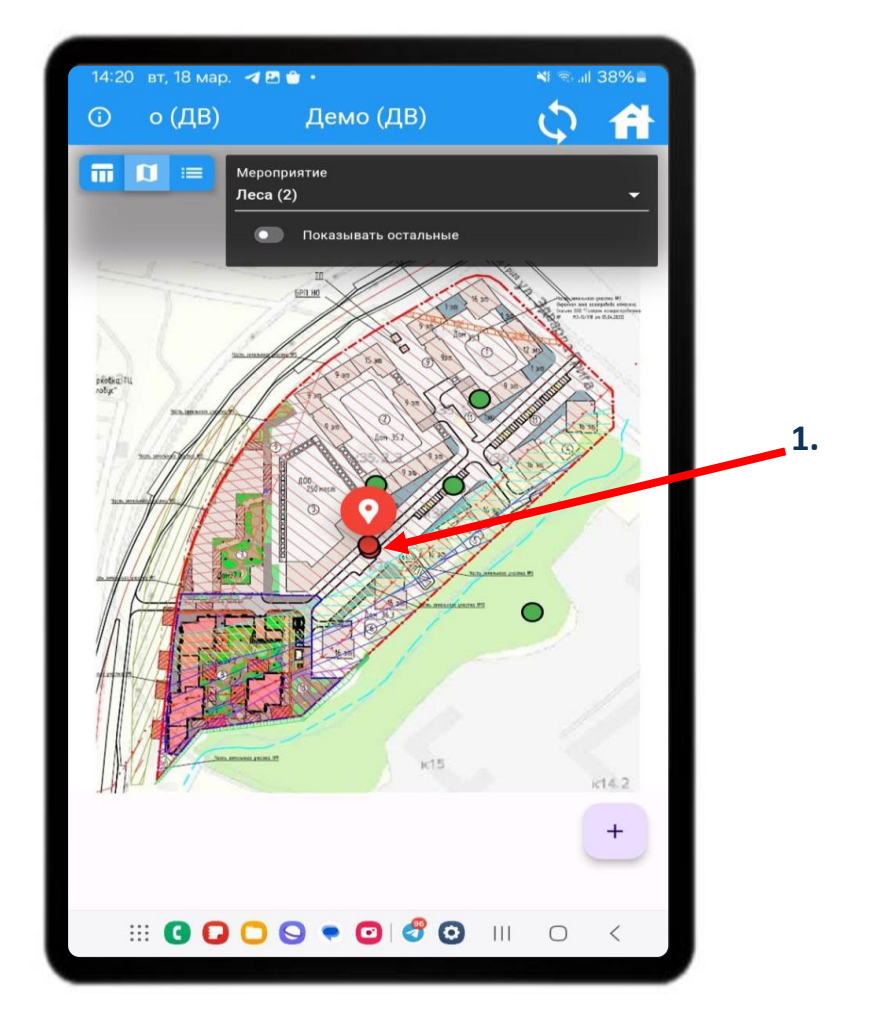

1. Переместите метку в нужное место.

2. Нажмите плюс, чтобы добавить отклонение.

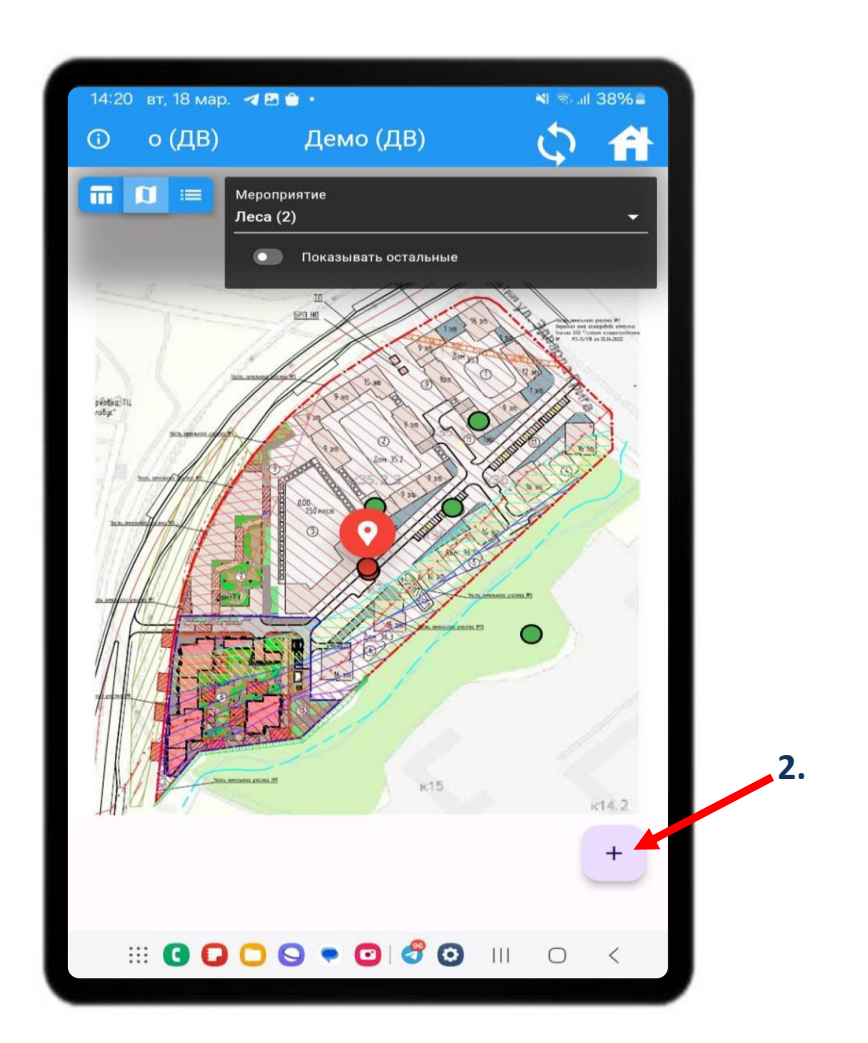

- 3. Заполните нужные параметры.
  - 3.1. Корпус Секцию, где обнаружено отклонение по охране труда.
  - 3.2. Этаж, для локализации отклонения.
  - 3.3. Помещение, для еще более точно локализации.
  - 3.4. Подрядчика, ответственный за выполнение работ.
  - 3.5. Невыполненные критерии по мероприятию.
  - 3.6. Актуальность, нужно ли проверять отклонение.
  - Выполните фотофиксацию, сделайте фото или выберите из галереи.
  - 3.8. Сделайте отметку на схеме, если требуется.
  - 3.9. Нажмите «Сохранить», как заполните параметры.

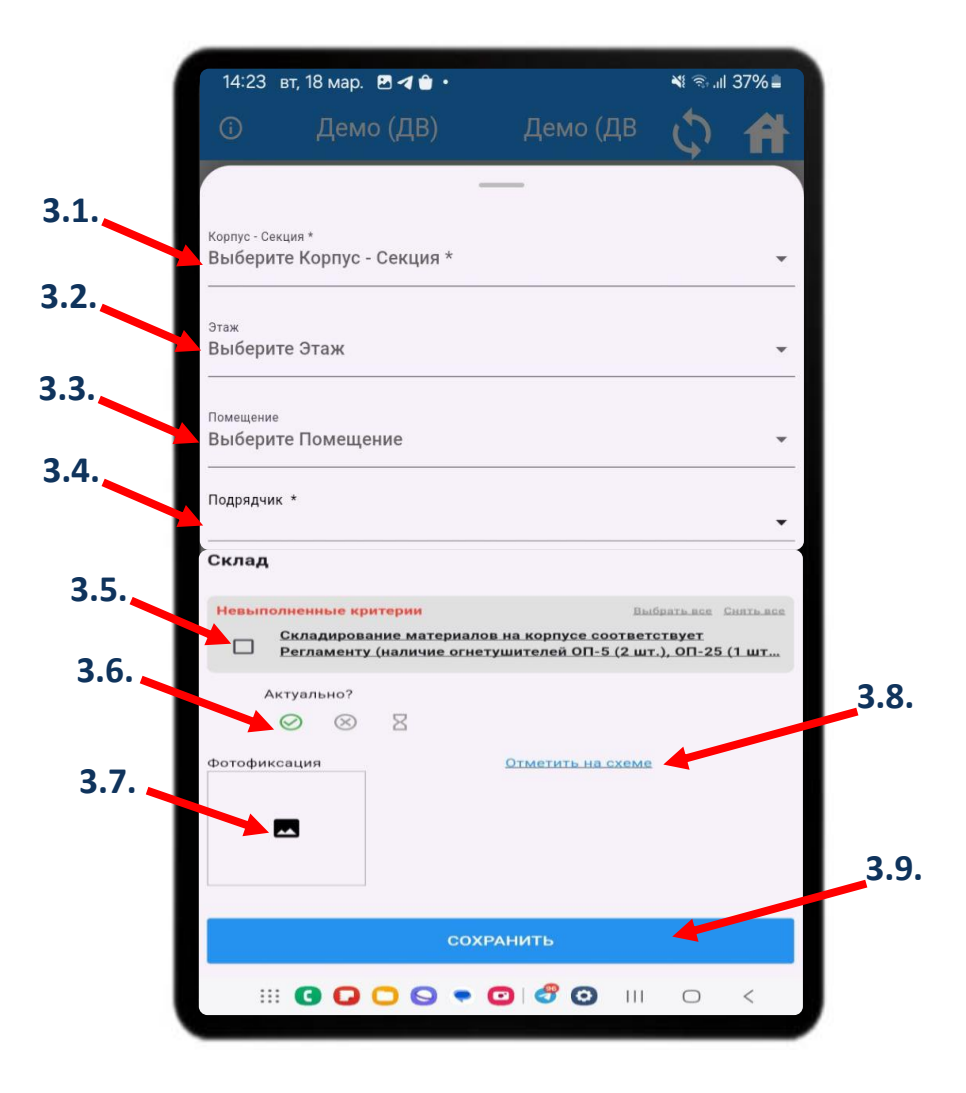

### Этап 7. Отправка данных на сервер.

После добавление отклонений их надо отправить на сервер.

1.Нажимите на кнопку «Синхронизация».

2.После успешной синхронизации работа с приложением завершена.

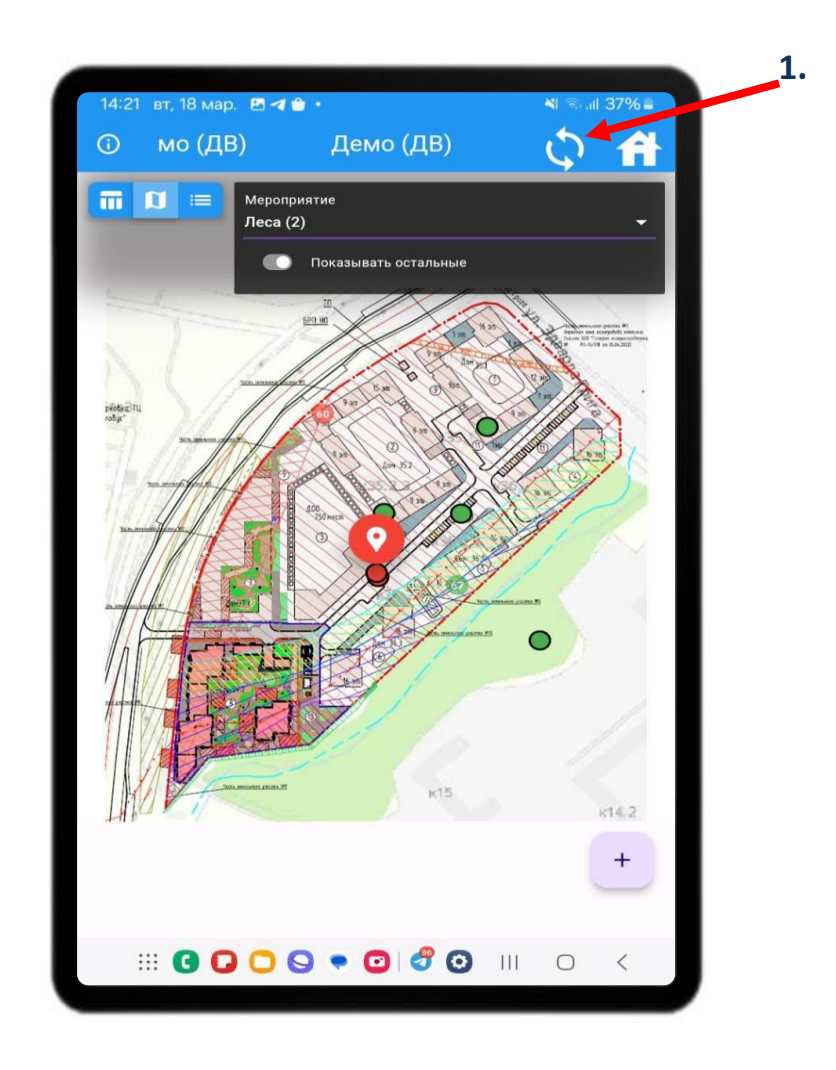